## Como instalar e configurar pagamento Ethereum direto para sua Carteira ou Endereço ?

- 01) Acesse o Painel de Controle
- 02) Após o login clique em Módulos >> Pagamento
- 03) Selecione a opção Ethereum Address
- 04) Após clique no botão INSTALAR
- 05) Após clique em EDITAR para configurar
- 06) No campo Your ETH Address preencha o endereço da sua Carteira

No campo Picture of the QR Code faça o upload do QR Code do endereço da sua Carteira

07) Após clique em Atualizar

ID de solução único: #2628 Autor: : MFORMULA FAQ Última atualização: 2022-05-07 19:44

URL: https://faq.mformula.net/content/0/1618/pt-br/como-instalar-e-configurar-pagamento-ethereum-direto-para-sua-carteira-ou-endereço-.html